## 2019 학년도 전기 신입생 영어레벨테스트 세부 성적 확인 방법

◆ 확인사이트 : <u>http://b2b.neungyule.com/DONGGUK</u>

[메인화면]

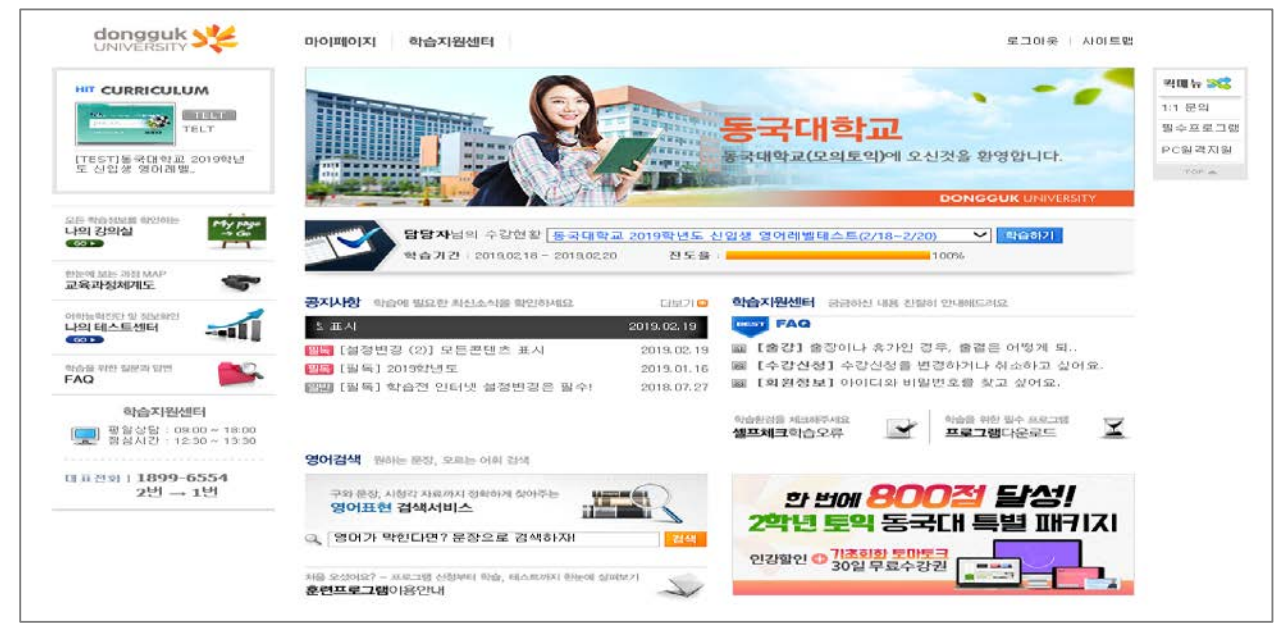

- 1. 로그인 계정
  - 아이디 : 수험번호
  - 패스워드 : DG 본인생년월일@ (예를들어 94년 1월 1일생일 경우, 비번은 DG940101@로 설정)

## 2. 응시 완료 후 성적확인방법

- 1) 사이트 로그인 후, 마이페이지 > 나의 강의실 클릭
- 2) 나의 강의실 > 수강중인 과정 > [강의실] 클릭

|                                                          | 마이페이지 학습지원센터                                                                      | 로그아웃   사이트맵                                         |
|----------------------------------------------------------|-----------------------------------------------------------------------------------|-----------------------------------------------------|
| 나의 학습현황 테스트결과를 보여주는<br><b>미남이  퍼테이 지 </b>                | 담당자님의 수강현황     동국대학교 2019학년도 신입생 영어       학습기간 : 2019,02,18 - 2019,02,20     진도율: | 레벨테스트(2/18~2/20) 최습하기<br>100%                       |
| 나의 강의실<br>나의 테스트센터                                       | 나의 강의실, 모든 학습정보를 확인하고 관리한다.                                                       | MY PAGE                                             |
| 나의 Q&A<br>회원정보                                           | 나의 강의실                                                                            | Home > 마이페이지 > 나의강의실                                |
| 학습지원센터<br>및 평일상담 : 09:00 ~ 18:00<br>점심시간 : 12:30 ~ 13:30 | 수강중인 과정 신청중인 과정 수강완료 과정   • 현재 수강하고 계신 과정을 확인하실 수 있으며, 학습하고자 하는 과정의 강역            | 실 버튼을 클릭하면 바로 학습화면으로 이동합니다.                         |
| 대표전화   <b>1899-6554</b><br>2번 → 1번                       | 학습기간 지원기기 과정                                                                      | <b>검색</b> 과정명↑   과정명↓<br>  진도   시험   과제   총점   학습하기 |
|                                                          | 2019.02.18 - 2019.02.20   PC 전용  <br>동국대학교 2019학년도 신입생 영어레벨테스트(2/18~2/20)         | 100   -   -   100   강의실                             |

## 3) [훈련프로그램] 탭 클릭 > 성적표 아이콘 클릭 → <u>성적표 확인</u>

| 동국대학교 2019학년도 신입생 영어레벨테스트(2/18~2/20)                             |                                        |            |            |           |         | 공지사항   이용안내   Q&A   자료실 |              |       |  |
|------------------------------------------------------------------|----------------------------------------|------------|------------|-----------|---------|-------------------------|--------------|-------|--|
| 과정홈                                                              | 훈련프로그램                                 |            |            |           |         |                         |              |       |  |
| □ ★2019학년도 신입생 영어레<br>벨테스트(2/18~2/20)<br>2019-02-18 ~ 2019-02-20 | ┃ 훈련 프로그램                              |            |            |           |         |                         | ्व           | 습현황보기 |  |
| 📑 테스트 🔰 > 2019학년도 신입생 영어레벨테 <mark>응시일: 2019.02.19</mark>         |                                        |            |            |           |         | 완료                      |              |       |  |
|                                                                  | 학습기간                                   | 시작일        | 종료일        | Listening | Reading | Total                   | 테스트          | 성적표   |  |
|                                                                  | 2019,02,18 09:00 ~<br>2019,02,20 19:59 | 2019,02,19 | 2019,02,20 | 135       | 30      | 165                     | ੑੑੑੑੑ ● 해설보기 | ∎     |  |
|                                                                  |                                        |            |            |           |         |                         |              |       |  |
|                                                                  |                                        |            |            |           |         |                         |              |       |  |
|                                                                  |                                        |            |            |           |         |                         |              |       |  |

## [성적표 예시]

Г

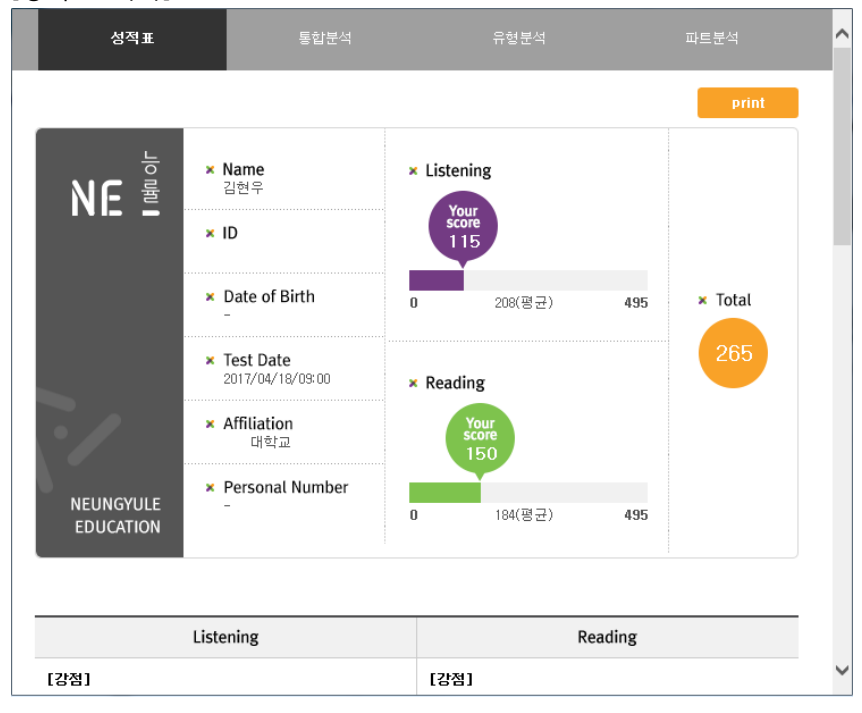

☎ 학습지원센터 : 1899-6554 (문의가능시간 : 평일 오전 09:00~18:00)